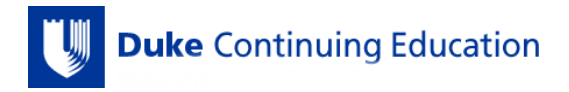

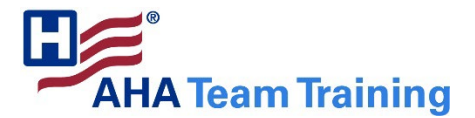

## **Duke OneLink for Continuing Education**

AHA Team Training offers continuing education credit in partnership with Duke University Health System Clinical Education & Professional Development. <u>Attendees of our AHA Team Training educational offerings must have</u> <u>an active Duke OneLink account in order to claim any continuing education credit</u>. This is a one-time account set-up process to be completed before any credit can be issued. Please use a laptop, desktop, or similar device for this process, as the Duke CE website is not yet compatible with mobile devices.

Please contact the Duke CE office directly with any questions or support requests; our current rep is Kyshanah Harris (kyshanah.harris@duke.edu).

## **Duke OneLink Account Set-Up Instructions - Webinars**

STEP 1: Create Your OneLink Account

- 1. Go to the Duke Continuing Education Site
- 2. CLICK "Log In" in the TOP UPPER RIGHTHAND CORNER of the page
- 3. CLICK "OneLink help" at the bottom of the Duke Log In page

4. CLICK "REGISTER" on the tool bar

5. COMPLETE all fields & CLICK "Submit"

6. GO TO YOUR EMAIL account that you used when you created your OneLink account

- OPEN the email from Duke OneLink

- CLICK on the link in the email to continue your account registration

7. CREATE username, password, & security question; CONFIRM your account, & CLICK "Register with this account"

8. Any issues with OneLink can be answered by Duke OIT: (919) 684-2200

## STEP 2: Activate OneLink Account & Duke CE Profile

1. Go to the <u>Duke Continuing Education Site</u>

1. CLICK "Log In" in the TOP UPPER RIGHTHAND CORNER of the page

2. LOG IN to your account by selecting Log In with OneLink & entering your User ID/Password

3. CLICK "My Account" in the TOP UPPER RIGHTHAND CORNER of the page

4. CLICK "Edit", and then complete all 3 Tabs: Profile, Account, & Mobile

\*If you do not have a BOARD NAME or DIPLOMATE NUMBER, please skip these fields

5. The Mobile Number in the Mobile Tab is the number you will use to attest to your webinar attendance\*

6. CLICK "Save" at the bottom of the page

7. You have now activated your account!

Please contact Kyshanah Harris (kyshanah.harris@duke.edu) at the Duke CE office for assistance!